## Handleiding Benefitshop

## Individueel Keuzebudget (IKB) en Loopbaanbudget (LBB)

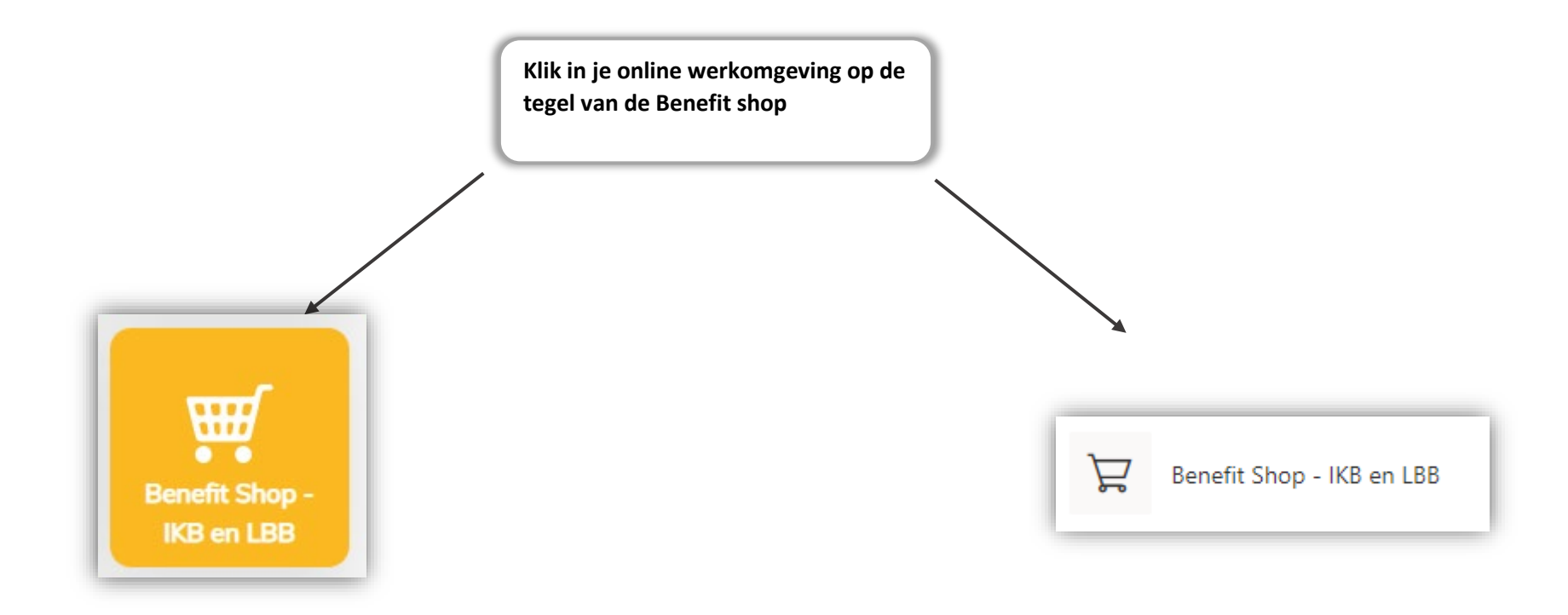

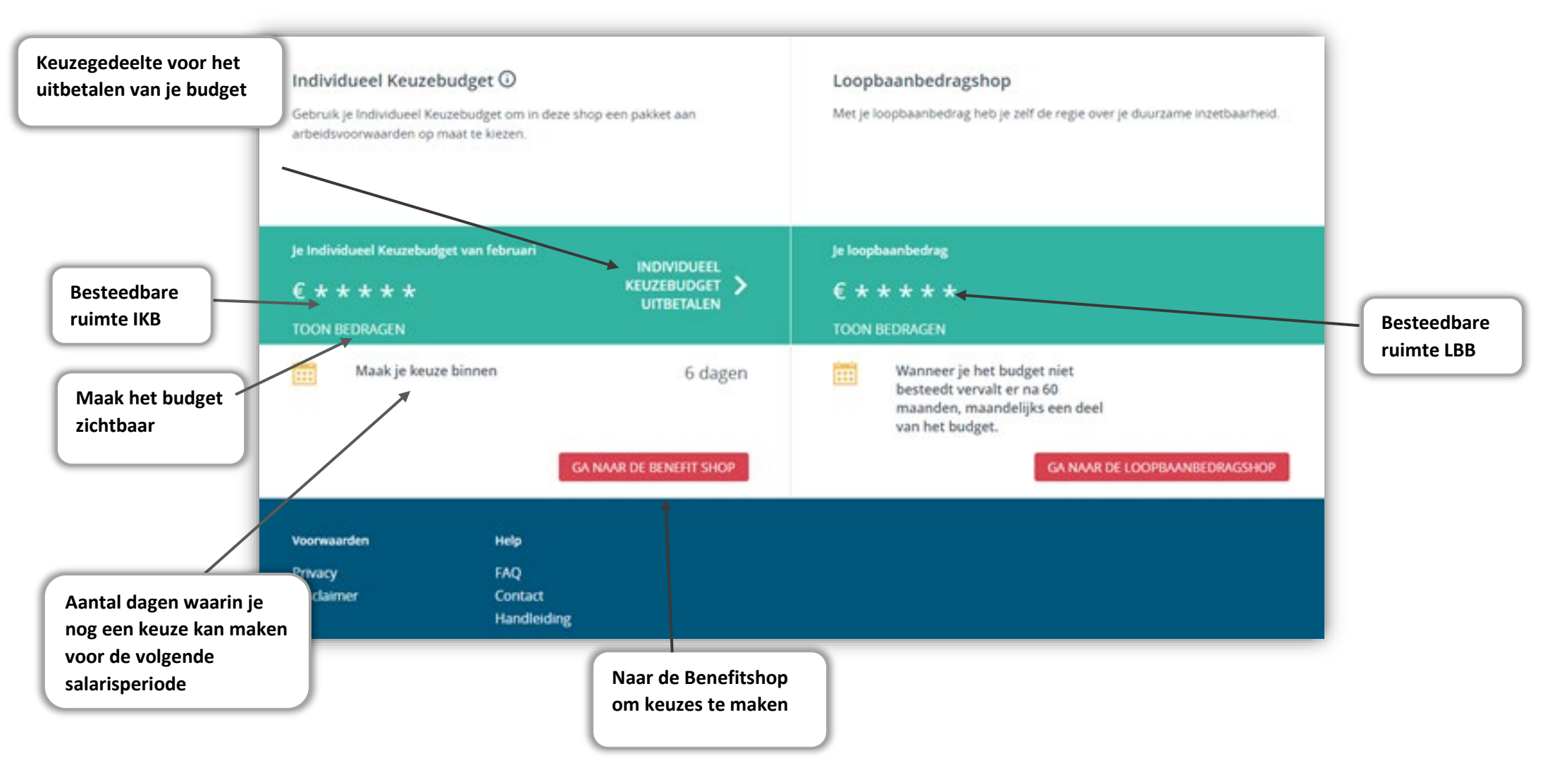

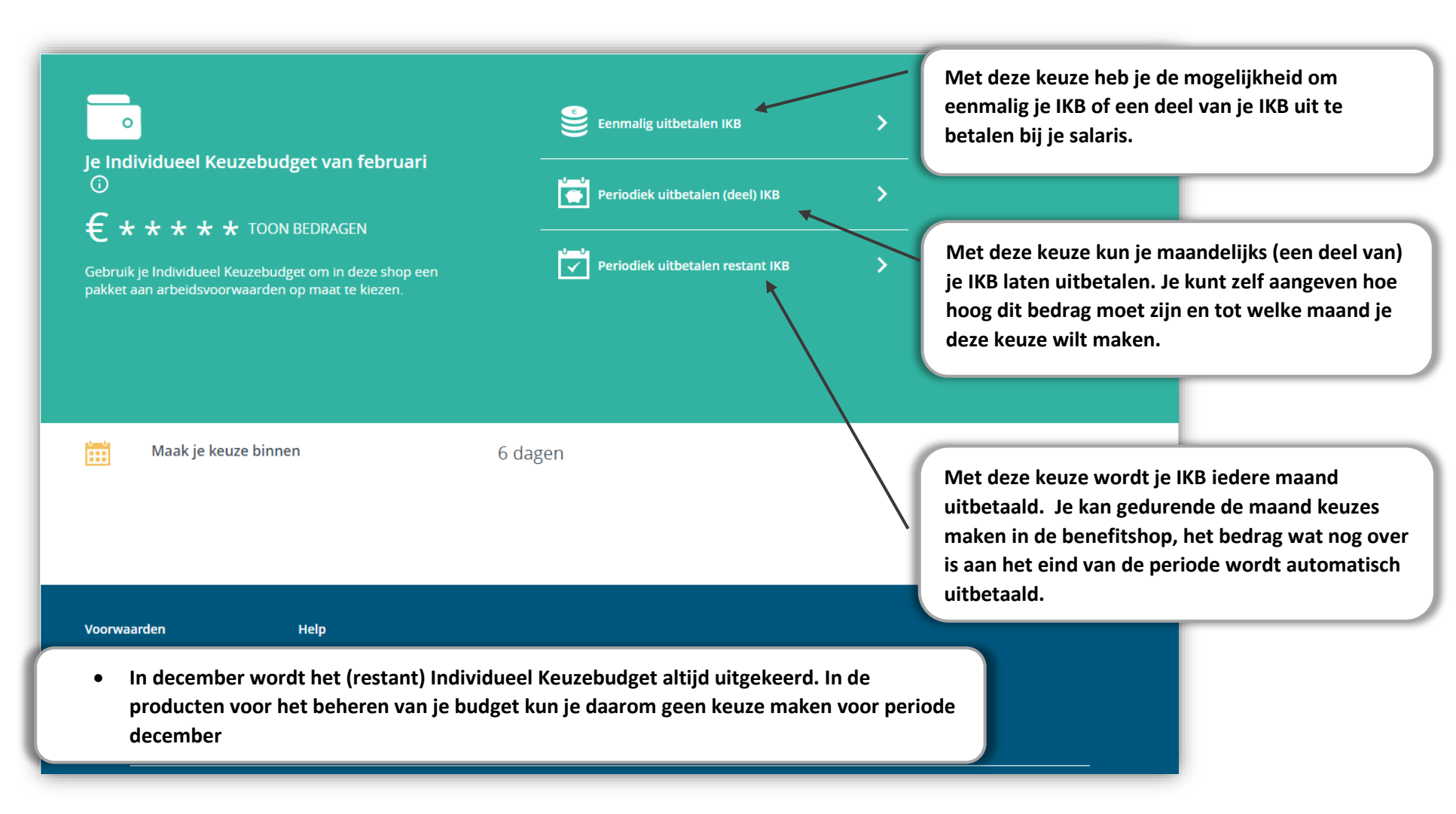

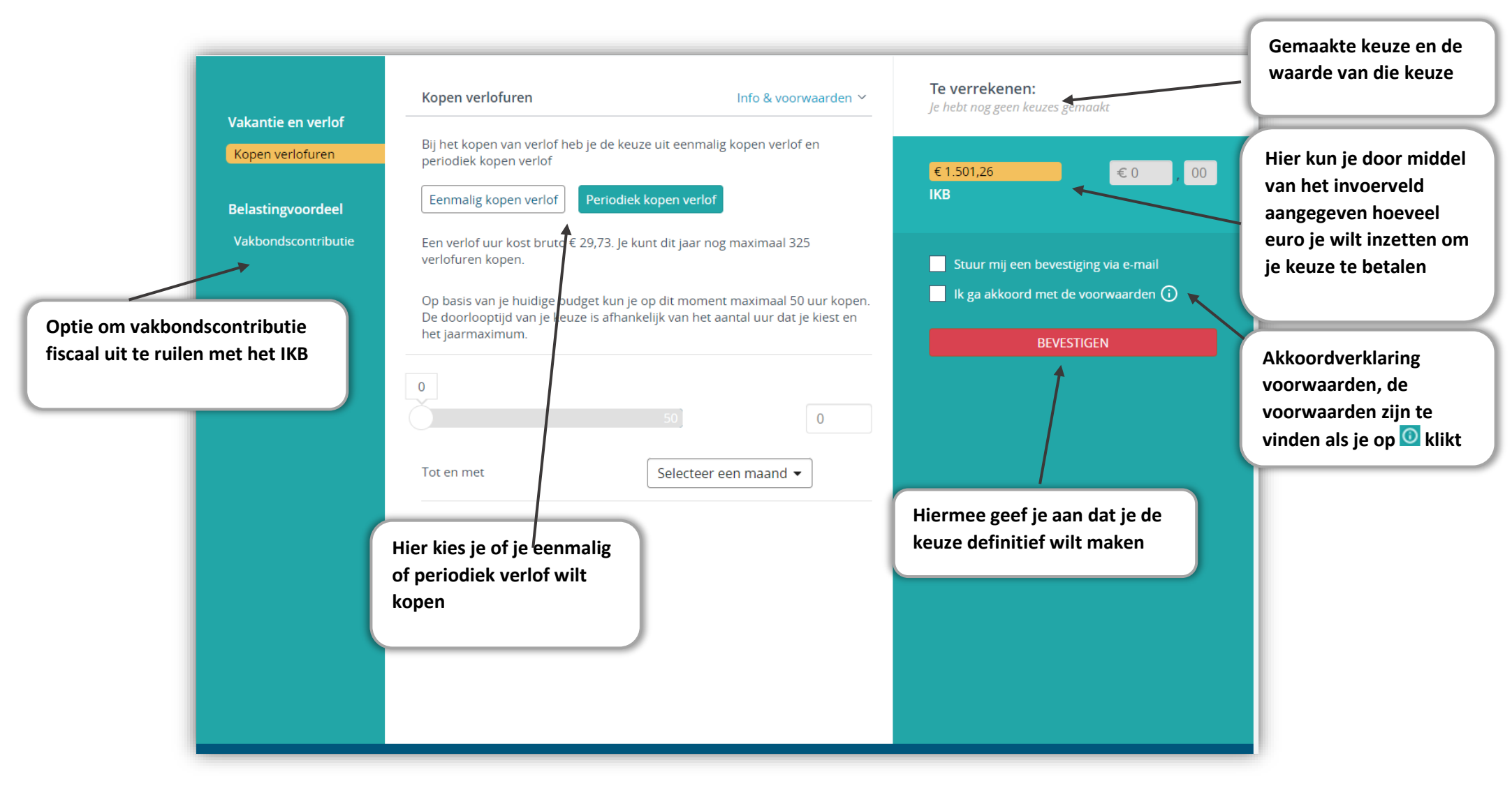

Februari 2022 | Pagina 4 van 13

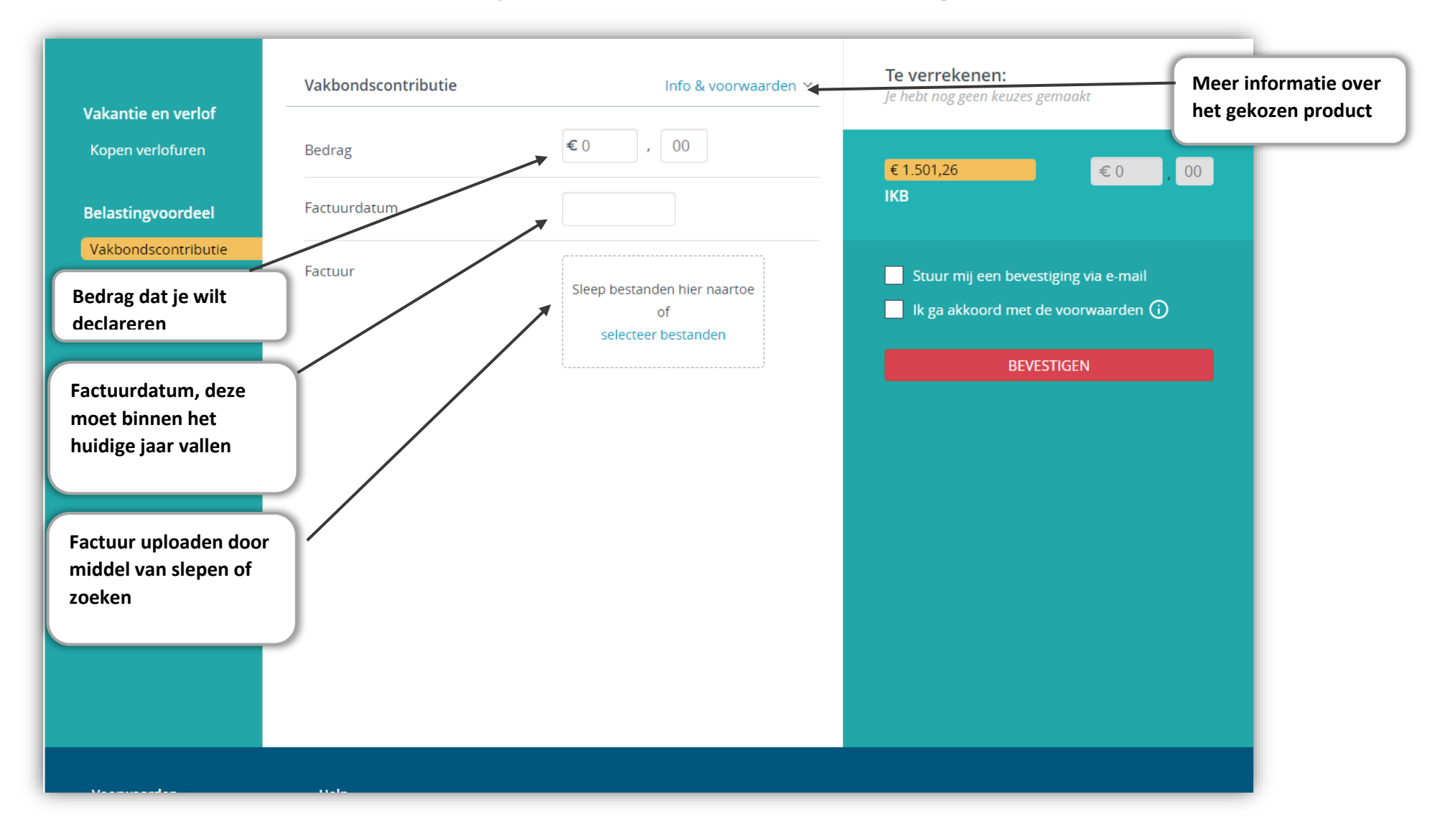

Februari 2022 | Pagina 5 van 13

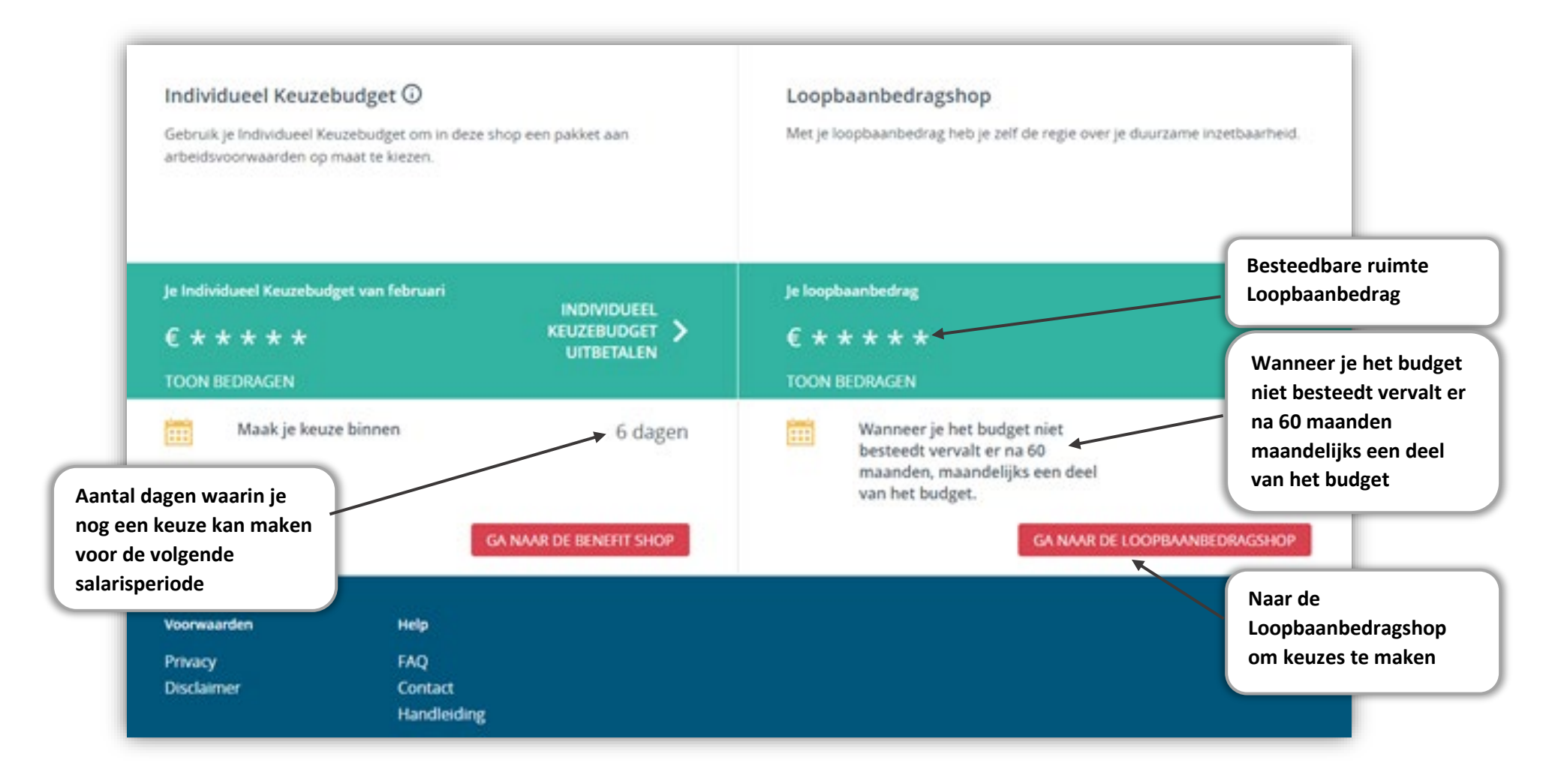

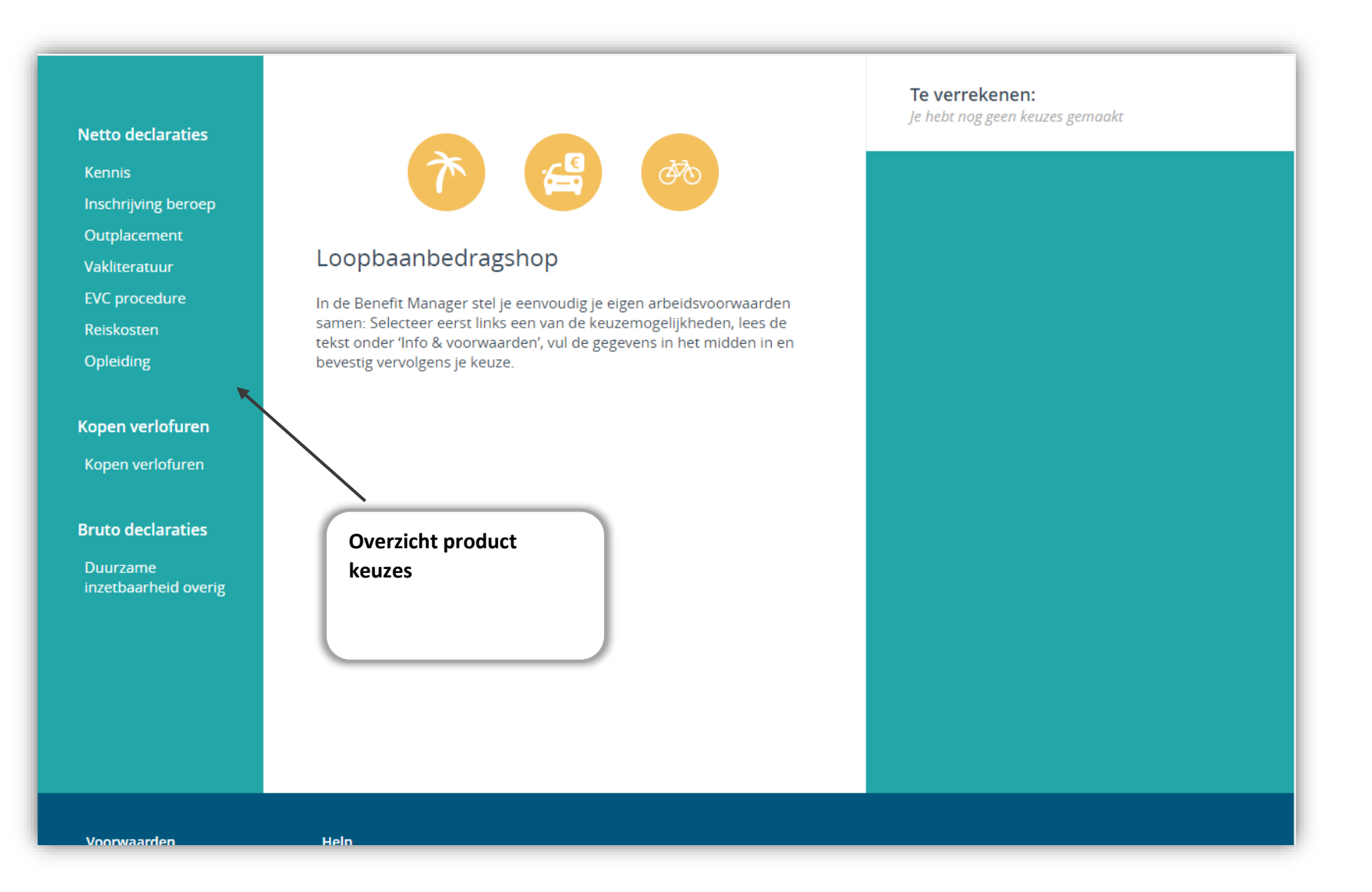

| Netto declaration                                         | Kennis                                                                                 | Info & voorwaarden 🗡                                      | <b>Te verrekenen:</b><br>Je hebt nog geen keuzes gemaakt                   | Gemaakte keuze en de<br>waarde van die keuze                                                |
|-----------------------------------------------------------|----------------------------------------------------------------------------------------|-----------------------------------------------------------|----------------------------------------------------------------------------|---------------------------------------------------------------------------------------------|
| Kennis                                                    | Factuurbedrag                                                                          | €0,00                                                     |                                                                            |                                                                                             |
| Inschrijving beroep<br>Outplacement                       | Factuurdatum                                                                           |                                                           | € 747,76<br>Loopbaanbedrag                                                 | , 00<br>Hier kun je door middel                                                             |
| Vakliteratuur<br>EVC procedure<br>Reiskosten<br>Opleiding | Factuur                                                                                | Sleep bestanden hier naartoe<br>of<br>selecteer bestanden | Stuur mij een bevestiging via e-mail<br>Ik ga akkoord met de voorwaarden 😧 | van het invoerveld<br>aangegeven hoeveel<br>euro je wilt inzetten om<br>je keuze te betalen |
| Kopen verlofuren<br>Kopen verlofuren<br>Bruto declaraties | Aanvullende informatie                                                                 |                                                           |                                                                            | Akkoordverklaring<br>voorwaarden, de<br>voorwaarden zijn te                                 |
| Duurzame<br>inzetbaarheid overig                          | Kies bijvoorbeeld voor<br>kennis wanneer je een<br>seminar of training hebt<br>gevolgd | )                                                         | Hiermee geef je aan dat<br>keuze definitief wilt ma                        | vinden als je op 💿 klikt<br>: je de<br>ken                                                  |
|                                                           |                                                                                        |                                                           |                                                                            |                                                                                             |

Februari 2022 | Pagina 8 van 13

| Netto declaraties                                            | Opleiding                                                                                                    | Info & voorwaarden 🗡         | <b>Te verrekenen:</b><br>Je hebt nog geen keuzes gemaakt                    |
|--------------------------------------------------------------|----------------------------------------------------------------------------------------------------|------------------------------|-----------------------------------------------------------------------------|
| Kennis                                                       | Factuurbedrag                                                                                                    | €0,00                        | € <b>747,76</b> € 0 00                                                      |
| Outplacement                                                 | Factuurdatum                                                                                                    |                              | Loopbaanbedrag<br>€ 1.501,26 € 0 00                                         |
| Vakilteratuur<br>EVC procedure<br>Reiskosten                 | Factuur                                                                                                    | Sleep bestanden hier naartoe | ікв                                                                         |
| Opleiding                                                    |                                                                                                    | selecteer bestanden          | Stuur mij een bevestiging via e-mail<br>lk ga akkoord met de voorwaarden (j |
| Kopen verlofuren<br>Kopen verlofuren                         | De opleiding of studie is gericht o<br>mijn huidige of toekomstige bero<br>                                                                                                    | ep.                          | BEVESTIGEN                                                                  |
| <b>Bruto declaraties</b><br>Duurzame<br>inzetbaarheid overig | De factuur wordt direct betaald d<br>mijn werkgever.<br><br>Opmerkingen                                                                                                    |                              | Hier kun je door middel<br>van de invoervelden<br>aangegeven hoeveel        |
|                                                              | Kies je voor opleiding, dan kun je aangeven of de werkgever de<br>factuur al heeft betaald. Wanneer er een verdeling is tussen eiger<br>bijdrage LBB en werkgever declareer je hier alleen je eigen<br>bijdrage. |                              | vanuit je LBB en/of IKB<br>om je keuze te betalen                           |

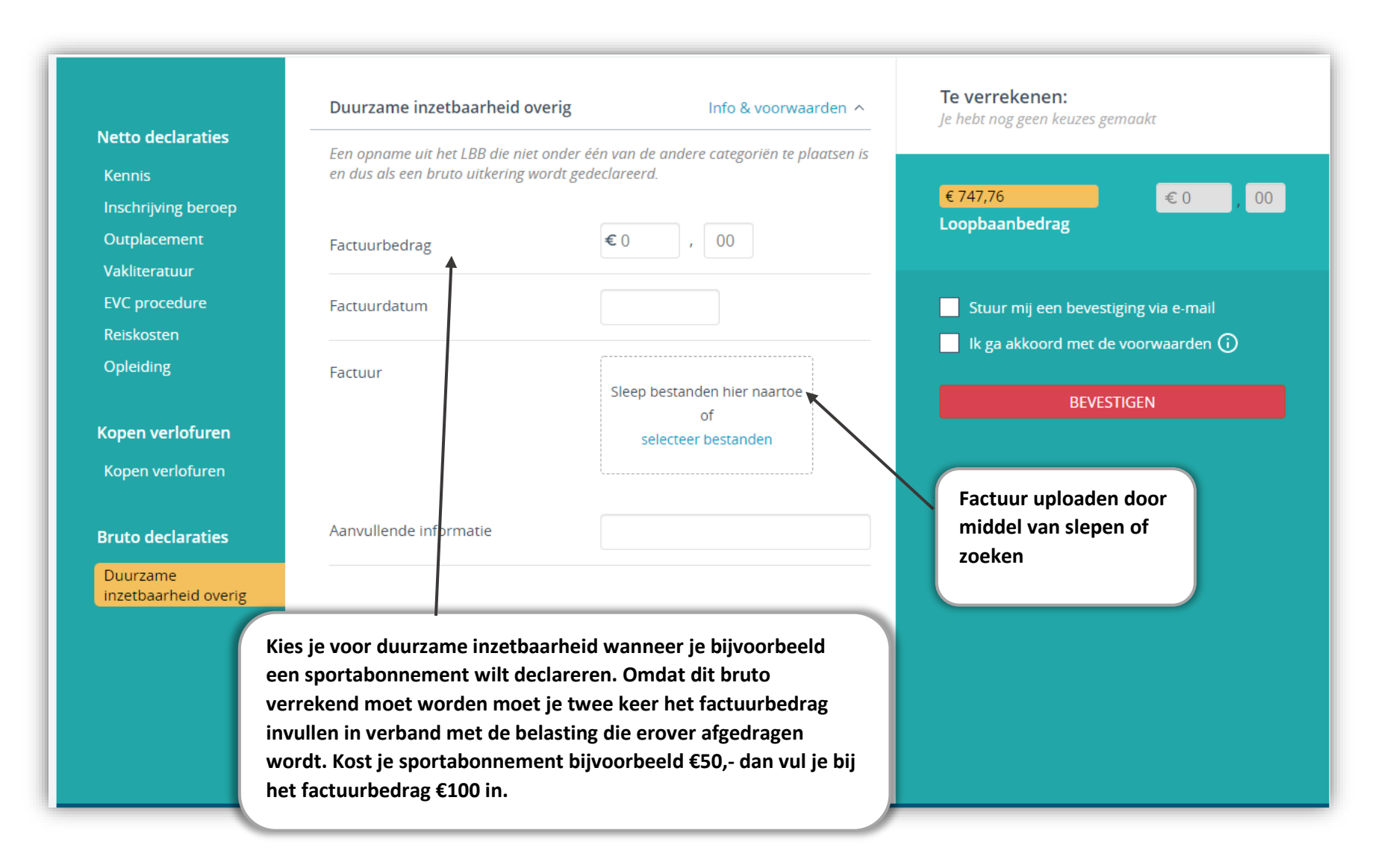

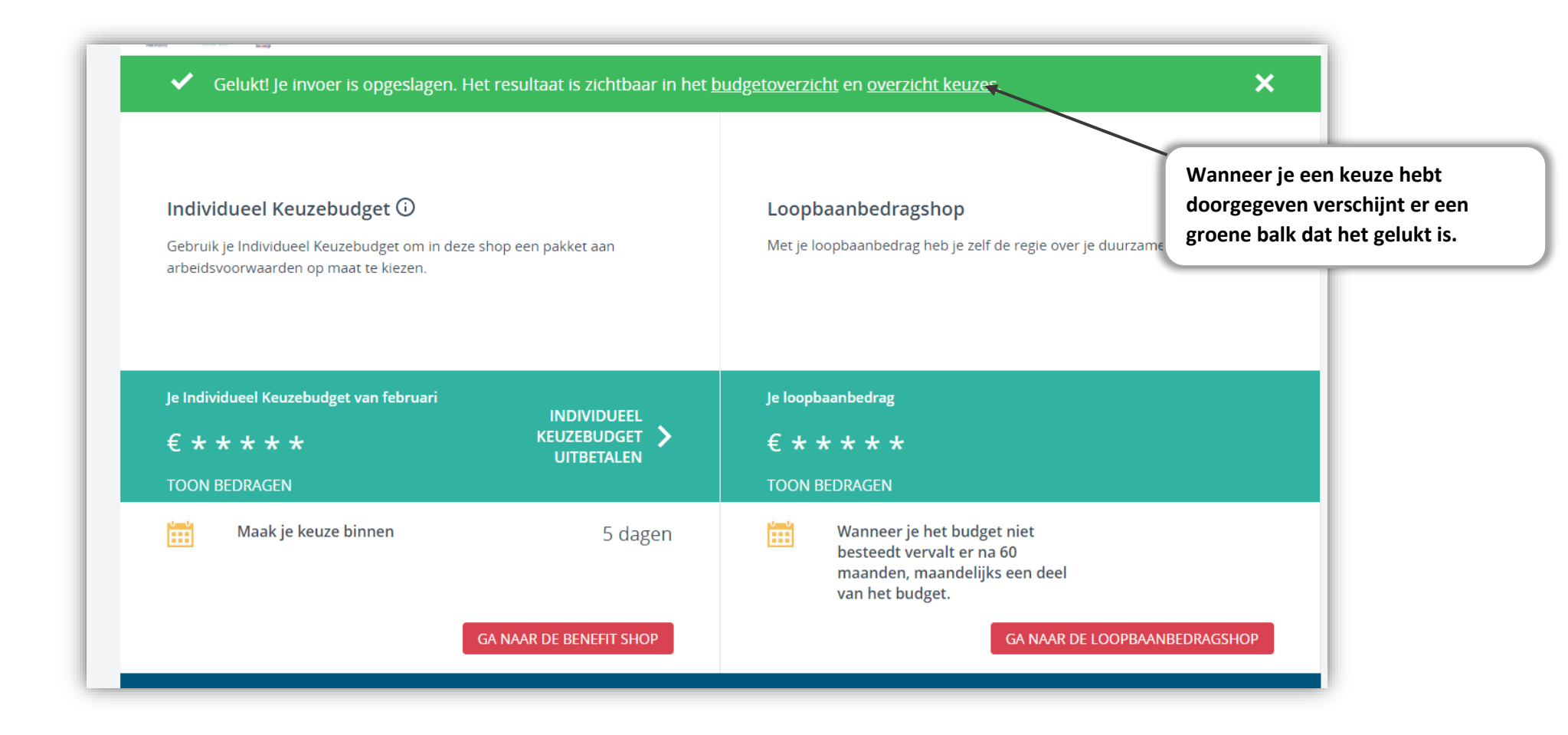

#### **Benefitshop – Overzicht**

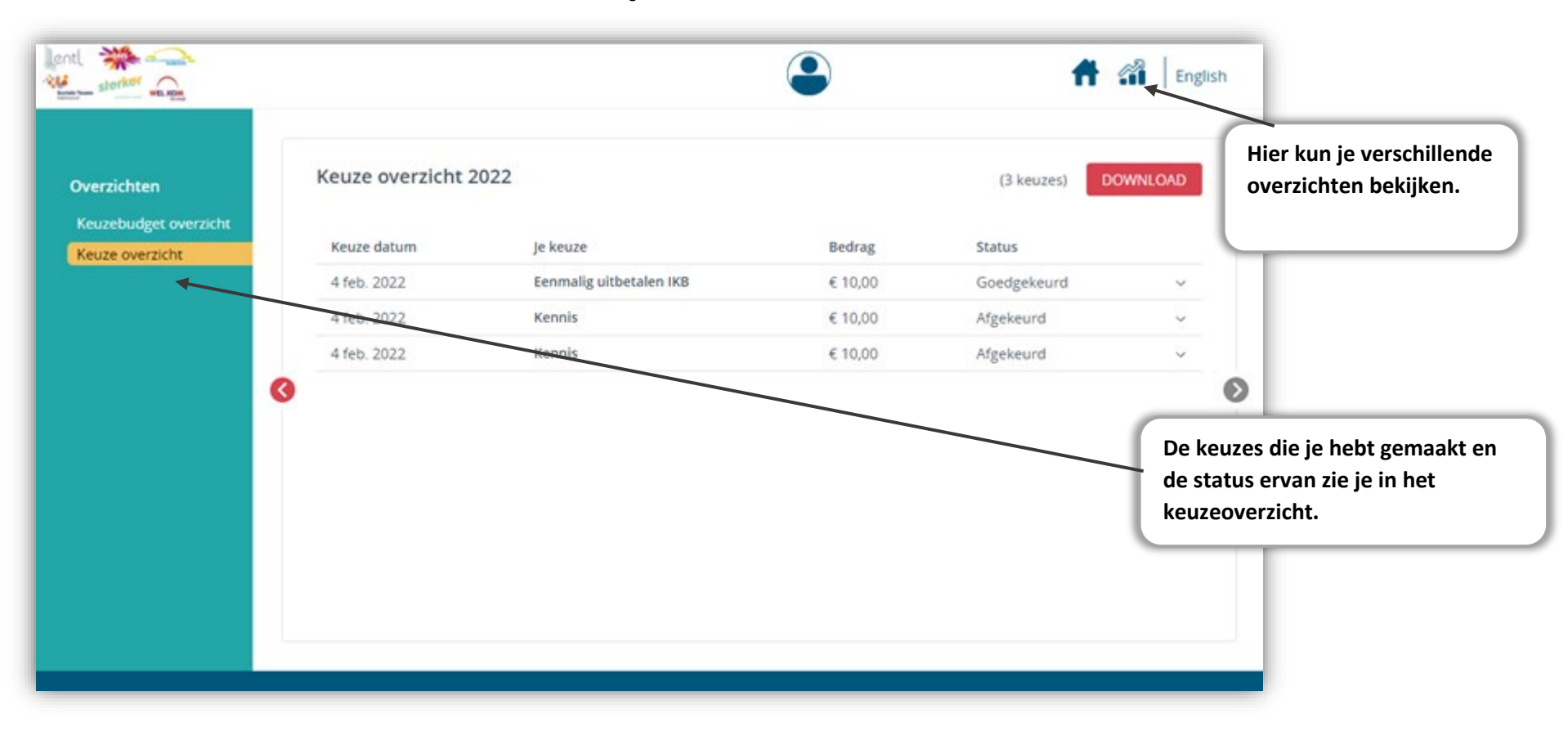

## Benefitshop

Voor veelgestelde vragen kun je terecht bij <u>FAQ</u>

Kom je er niet uit, mail dan de salarisadministratie

Februari 2022 | Pagina 13 van 13